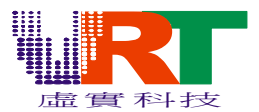

#### **Debug Windows users note:**

設置完之後,Trace Set 視窗可以關閉也可以不關閉,點運行那個按鈕(Debug Windows 左 起第一個按鈕)才能跟蹤,或者點重設那個按鈕(Debug Windows 左起第一個按鈕)然後 點運行那個按鈕(Debug Windows 左起第二個按鈕)。在 Debug 的過程中不要把 Debug Windows 關閉,否則不能跟蹤。Trace Set 視窗中的"Enable"選項只是顯示這個 break point 是 否使能,而且是反的,沒勾的時候是使能,有勾的時候是禁止。

## **Debug** 菜單

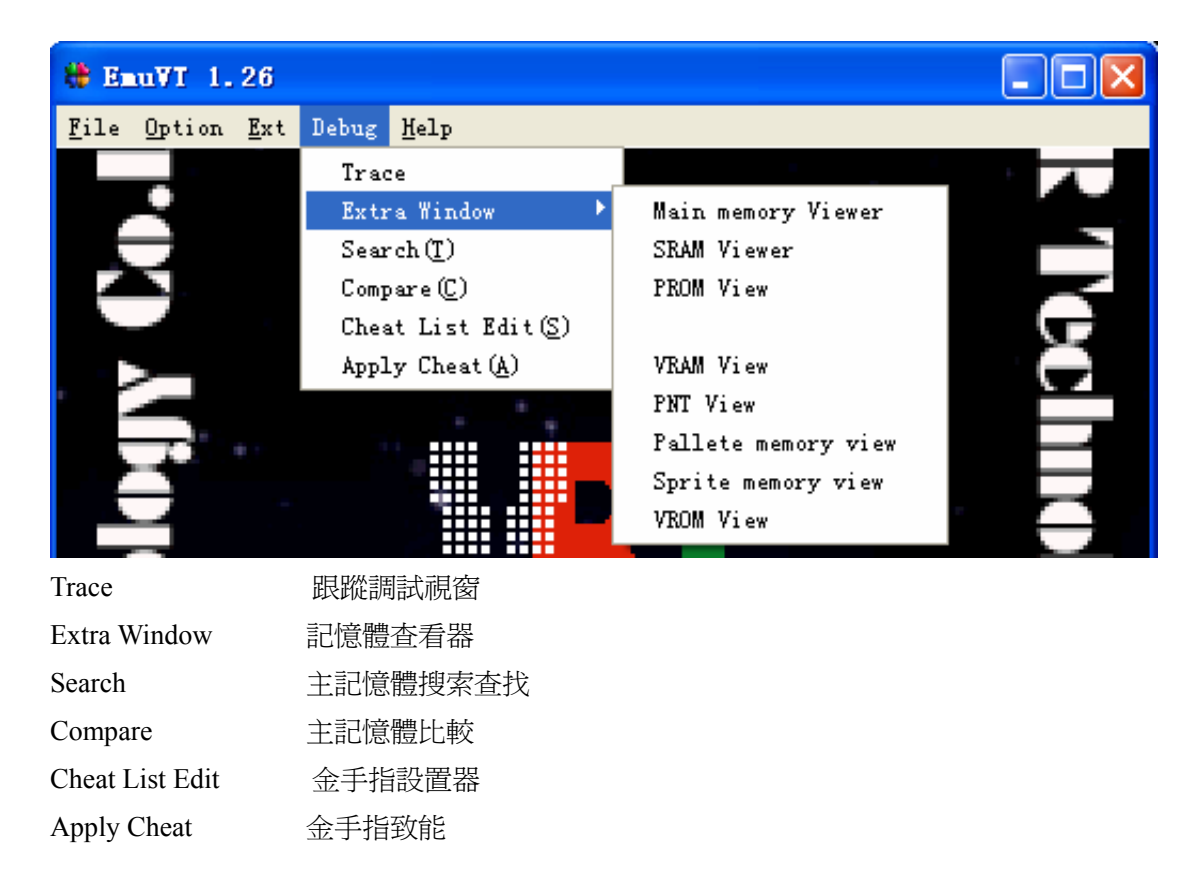

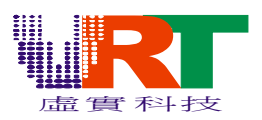

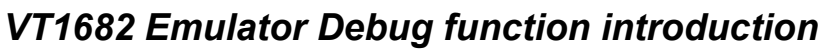

Trace 跟蹤調試視窗

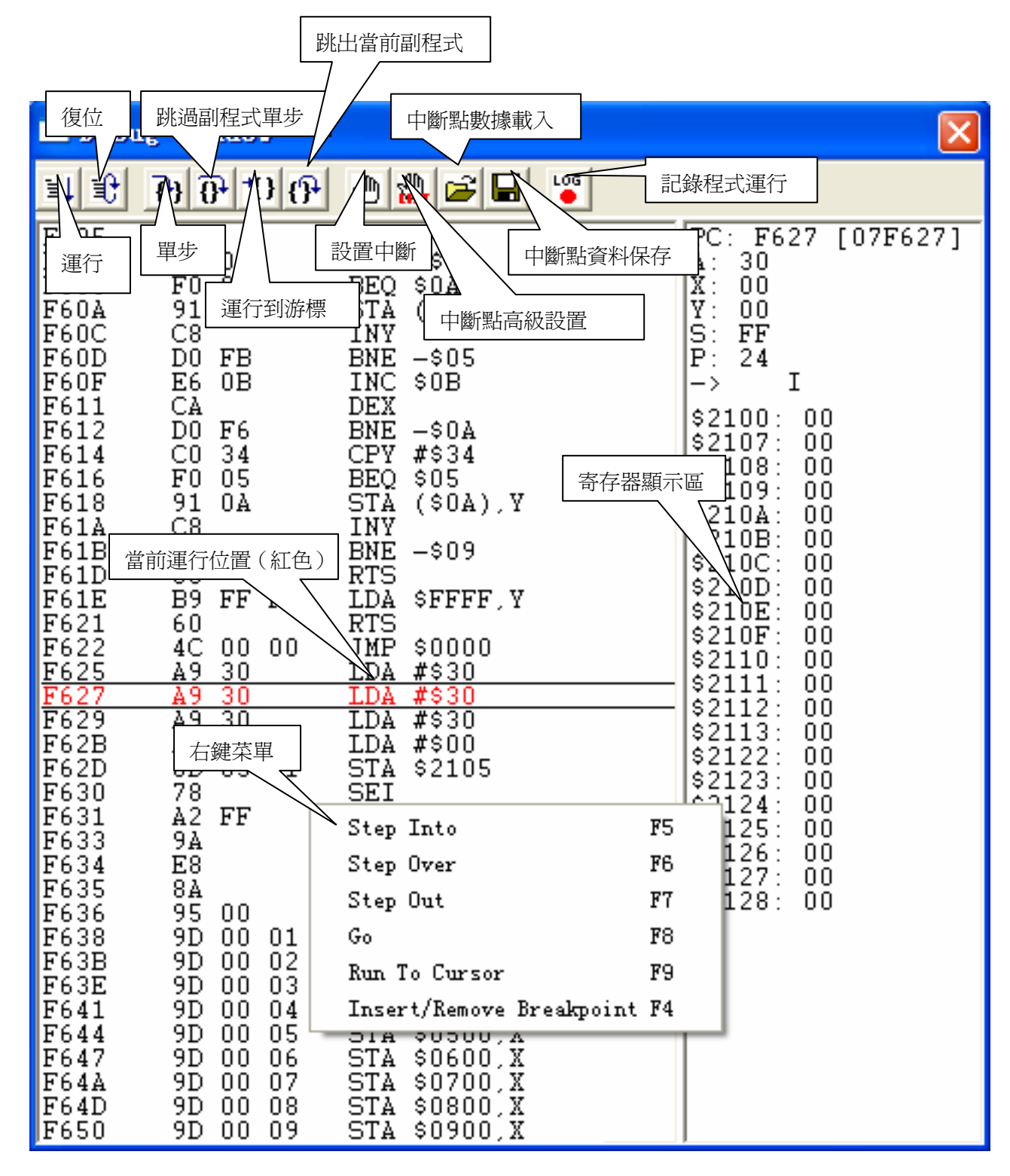

©V.R.Technology Co.,Ltd. Proprietary & Confidential

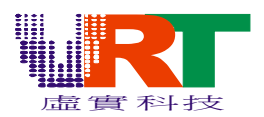

按下"中斷點高級設置":

| Trace Set        | 中斷點列表,雙擊可          | 「以禁止或到 | 牧能該中斷點                      | X                |
|------------------|--------------------|--------|-----------------------------|------------------|
| Code Addres      | ss0 dress1         | Va10   | Vall Com:                   |                  |
|                  |                    |        |                             | U<br>P           |
|                  |                    |        |                             | D<br>O<br>∀<br>N |
| <                |                    |        | >                           | _                |
| Code G           | P断點類型選擇下拉<br>TPROM | Enable | Data Type<br>C Dec<br>I Hex |                  |
| Begin<br>Address | 7F61E              |        | 00                          |                  |
| End<br>Address   | 0000               |        | 00                          |                  |
| Comr 新建中斷        | 刪除選定的中             | 斷      |                             |                  |
| New              | Delete             | Clear  | All Delete                  |                  |

中斷點類型:

BREAK AT PROM BREAK AT ADDRESS BREAK IN ADDRESS BREAK IN PROM BREAK AT WRITE BREAK IN WRITE AT BREAK IN WRITE AT BREAK AT WRITE AT

*v.R.Technology Co.,Ltd. Proprietary & Confidential*  運行到物理位址中斷 運行到邏輯位址中斷 運行到邏輯位址範圍中斷 運行到物理位址範圍中斷 寫指定位址(寄存器)中斷 寫指定位址(寄存器)範圍中斷 以指定値寫指定位址(寄存器)中斷 以指定値寫指定位址(寄存器)範圍中斷 以指定範圍值寫指定位址(寄存器)

3

Feb.02.2007 Revision: V1.1

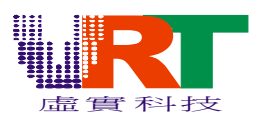

| BREAK IN WRITE IN | 以指定範圍値寫指定位址(寄存器)範圍中斷  |
|-------------------|-----------------------|
| BREAK AT READ     | 讀指定位址(寄存器)中斷          |
| BREAK IN READ     | 讀指定位址(寄存器)範圍中斷        |
| BREAK AT READ AT  | 讀指定位址(寄存器)得到指定值中斷     |
| BREAK IN READ AT  | 讀指定位址(寄存器)範圍得到指定值中斷   |
| BREAK AT READ IN  | 讀指定位址(寄存器)得到指定範圍值中斷   |
| BREAK IN READ IN  | 讀指定位址(寄存器)範圍得到指定範圍值中斷 |
| EXT IRQ BREAK     | 設定擴展 IRQ 中斷中斷點        |
| NMI BREAK         | 設定 NMI 中斷中斷點          |
| IRQ BREAK         | 設定 IRQ 中斷中斷點          |
| SCPU IRQ BREAK    | 設定 SCPU IRQ 中斷中斷點     |
| TIMER IRQ BREAK   | 設定 TIMER IRQ 中斷中斷點    |

舉例:如果欲設置這樣一個中斷點,當對\$200 到\$20F 範圍有寫操作,且寫入的值為\$00 到 \$7F 之間的任意值時。首先我們點 New 按鈕,然後在下拉式列示方塊選擇 "BREAK IN WRITE IN",代碼是 25,在 Begin Address 中輸入 200,在 End Address 中輸入 210,選擇 Hex 模式,在 Date 靠上的一個輸入框輸入 00,靠下一個輸入框輸入 80,這樣就設置好了一 個中斷點。

# Extra Window 記憶體查看器

| 主記憶體查看器        |
|----------------|
| 延伸記憶體查看器       |
| 程式空間查看器        |
| PPU RAM 記憶體查看器 |
| PPU PNT 記憶體查看器 |
| 調色板記憶體查看器      |
| 卡通記憶體查看器       |
|                |
|                |

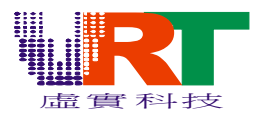

VT1682 Emulator Debug function introduction

|   | ainlenory          | Vi       | ever     |          | [0x0      | 0000     | 00]      |          |          |          |          |              |          |          |          |          |                |          |                |    | ×   |
|---|--------------------|----------|----------|----------|-----------|----------|----------|----------|----------|----------|----------|--------------|----------|----------|----------|----------|----------------|----------|----------------|----|-----|
|   | 000000:            | 00       | 00<br>FF | F4       | 0F<br>_00 | 40<br>00 | 00       | 08<br>00 | 00       | 00       | 00       | BE<br>00     | 08<br>00 | 00<br>07 | 0A<br>00 | 00       | 00             | :        | 0              |    | ~   |
| _ | 十六進位顯              | 示區       | 1,方      | 許        | 00<br>56  | 00<br>8D | 00       | 00       | 00       | 30<br>00 | 00       | 00           | 00       | 3<br>n   | 400      |          | <u>ः</u><br>यह |          |                | f@ | ם נ |
| Ī | 直接修改原              | 値        |          |          | 00<br>C1  | B6<br>nn | E7<br>3F | 00<br>C1 | 00<br>F0 | 00       | 00       | 01           | 00       | 4        |          | · 網/     |                |          |                | 2  |     |
| _ | 000070.            | -        |          | 50       | <u> </u>  | 00       | 00       | 00       | 00       | 00       | 00       | 00           | 00       | 00       | 00       | 00       | 00             |          | $ \checkmark $ | •  |     |
|   | 000080:            | 00       | 00       | 20       | 00        | 00       | 00       | 00       | 00       | 00       | 00       | 00           | 00       | 00       | 00       | 00       | 00             | :        |                | •  |     |
|   | 000090:<br>0000A0: | 00       | 00       | 00       | 00        | 00       | 00       | 00       | 00       | 00       | (        | Color        | dis      | splay    | 7        | 00       | 00             | :        |                |    |     |
|   | 0000B0:            | 00       | 00       | 00       | 00        | 00       | 00       | 00       | 00       | 9        |          | Foto<br>Find |          |          |          | 00       | 00             | :        |                |    |     |
|   | 0000D0:            | 00       | 00       | 00       | 00        | 00       | 00       | 00       | 2        | ſщ       | I        | )ատթ         |          |          |          | 00       | 00             | :        |                |    |     |
|   | 0000F0:<br>000100: | 00<br>4C | 00<br>85 | 00<br>E2 | 4C        | 61       | 右鋒       | 建菜       | 單        |          | 4C       | 61           | 00<br>E4 | 4C       | 61       | 00<br>E4 | 4C             | :<br>: L | La             | La | :   |
|   | 000110:<br>000120: | 48<br>00 | E4<br>00 | 00<br>00 | 00<br>00  | 00<br>00 | UU<br>00 | 00<br>00 | 00<br>00 | 00<br>00 | 00<br>00 | 00<br>00     | 00<br>00 | 00<br>00 | 00<br>00 | 00<br>00 | 00<br>00       | : H<br>: |                |    |     |
|   | 000130:<br>000140: | 00<br>00 | 00<br>00 | 00<br>00 | 00<br>00  | 00<br>00 | 00<br>00 | 00<br>00 | 00<br>00 | 00<br>00 | 00<br>00 | 00<br>00     | 00<br>00 | 00<br>00 | 00<br>00 | 00<br>00 | 00<br>00       | :        |                |    |     |
|   | 000150:<br>000160: | 00<br>00 | 00<br>00 | 00<br>00 | 00<br>00  | 00<br>00 | 00<br>00 | 00<br>00 | 00<br>00 | 00<br>00 | 00<br>00 | 00<br>00     | 00<br>00 | 00<br>00 | 00<br>00 | 00<br>00 | 00<br>00       | :        |                |    |     |
|   | 000170:<br>000180: | 00<br>00 | 00<br>00 | 00<br>00 | 00<br>00  | 00<br>00 | 00<br>00 | 00<br>00 | 00<br>00 | 00<br>00 | 00<br>00 | 00<br>00     | 00<br>00 | 00<br>00 | 00<br>00 | 00<br>00 | 00<br>00       | :        |                |    |     |
|   | 000190:<br>0001A0: | 00<br>00 | 00<br>00 | 00<br>00 | 00<br>00  | 00<br>00 | 00<br>00 | 00<br>00 | 00<br>00 | 00<br>00 | 00<br>00 | 00<br>00     | 00<br>00 | 00<br>00 | 00<br>00 | 00<br>00 | 00<br>00       | :        |                |    | ~   |

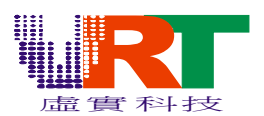

| 右鍵菜單說明:       |                          |
|---------------|--------------------------|
| Color Display | 以特殊顏色標示特殊的內容÷            |
| Goto          | 跳到指定的記憶體偏移位址             |
| Find          | 在當前記憶體區域查找內容             |
| Dump          | 將當前記憶體區域內容以二進位或文本方式存到指定檔 |

### Search 主記憶體搜索查找

| s | earch                                                           |                                             |                                                                                   |                       |
|---|-----------------------------------------------------------------|---------------------------------------------|-----------------------------------------------------------------------------------|-----------------------|
|   | address                                                         |                                             | value                                                                             |                       |
|   | Compare<br>C <<br>C ><br>C =<br>C !=<br>C Input<br>C Relativity | Clear<br>Undo<br>Input Value(Dec)<br>Search | ValueType DataS<br>ⓒ Dec<br>ⓒ Hex<br>ⓒ Hex<br>♥ Main<br>♥ SRAM<br>♥ Ext<br>♥ Clos | ize<br>te<br>te<br>te |

這個功能類似于"金山遊俠"或"FPE"之類的遊戲工具,用來搜索找出特定記憶體單元的 含義,比如做一些遊戲的 HACK,我們需要找出遊戲中"命"的數量是存在哪個記憶體單 元,以便我們做出不死"命"的遊戲版本來。